# Migre Firepower Threat Defence al centro de gestión de firewalls en la nube

| Contenido            |  |  |
|----------------------|--|--|
| Introducción         |  |  |
| <u>Prerequisites</u> |  |  |

# Introducción

**Requirements** 

Este documento describe cómo migrar una defensa de subprocesos de Firepower de un FMC en las instalaciones a un FMC en la nube.

# Prerequisites

## Requirements

Cisco recomienda conocer estos temas:

FirePOWER Management Center (cdFMC) proporcionado en la nube Cisco Defense Orchestrator (CDO) Firepower Threat Defence seguro (FTDv) Centro de administración Firepower (FMC)

## **Componentes Utilizados**

La información que contiene este documento se basa en estas versiones de software:

- FTD 7.2.7
- cdFMC
- CSP 7.4.1

La información que contiene este documento se creó a partir de los dispositivos en un ambiente de laboratorio específico. Todos los dispositivos que se utilizan en este documento se pusieron en funcionamiento con una configuración verificada (predeterminada). Si tiene una red en vivo, asegúrese de entender el posible impacto de cualquier comando.

## Antecedentes

Los usuarios administradores de Cisco Defense Orchestrator pueden migrar los dispositivos de defensa contra amenazas al centro de gestión de firewall proporcionado en la nube desde los

centros de gestión in situ que ejecutan la versión 7.2 o posterior. Además, puede migrar dispositivos al centro de gestión de firewall proporcionado en la nube desde un centro de gestión en las instalaciones 1000/2500/4500.

Antes de comenzar el proceso de migración, es importante actualizar los modelos de centro de administración en las instalaciones a una versión compatible con CDO e incorporarla a CDO. Solo después de este paso podrá continuar con la migración de los dispositivos asociados al centro de gestión en las instalaciones.

# Configurar

1.- Incorporación del FMC en las instalaciones al arrendatario de CDO

Estas imágenes muestran el proceso de configuración inicial necesario para incorporar el FMC OnPrem al arrendatario de CDO.

En el menú de inicio de CDO, vaya a Tools & Services > Firewall Management Center. En la página de FIrepower

Management Center, observe que hay un botón de agregar azul en la parte superior derecha de la pantalla y seleccione el botón de agregar.

| -ili-ili<br>cisco | Defense Orchestrato   | r | Serv | vices                       |                      |          |         |                     |          | Q Search             |
|-------------------|-----------------------|---|------|-----------------------------|----------------------|----------|---------|---------------------|----------|----------------------|
| ≡                 | Hide Menu             |   |      |                             |                      |          |         |                     |          |                      |
|                   | Dashboard             |   | Q S  | earch by Device Name, IP Ad | dress, or Serial Nur | nber     |         |                     |          | <b>2</b> +           |
| $\bigcirc$        | Multicloud<br>Defense |   | FMC  | Secure Connectors           |                      |          |         |                     |          |                      |
| <del></del>       | Inventory             |   |      | Name                        |                      | Version  | Devices | Туре                | Status   | Last Heartbeat       |
| Con               | figuration            |   |      | Cloud-Delivered FMC         |                      | 20240307 | ⊜1      | Cloud-Delivered FMC | O Active | 05/14/2024, 15:00:10 |
| ٢                 | Policies              | ` |      |                             |                      |          |         |                     |          |                      |
| $\otimes$         | Objects               | ` |      |                             |                      |          |         |                     |          |                      |
| ംപ്ം              | VPN                   | > |      |                             |                      |          |         |                     |          |                      |
| Ever              | nts & Monitoring      |   |      |                             |                      |          |         |                     |          |                      |
| $\sim$            | Analytics             | > |      |                             |                      |          |         |                     |          |                      |
| ٩                 | Change Log            |   |      |                             |                      |          |         |                     |          |                      |
| ( <u>*</u> )      | Jobs                  |   |      |                             |                      |          |         |                     |          |                      |
| ×                 | Tools & Services      | • |      |                             |                      |          |         |                     |          |                      |
| ¢3                | Settings              | > |      |                             |                      |          |         |                     |          |                      |

Imagen 1. Página de Firepower Management Center.

Seleccione Firewall Management Center.

| -ili-ili-<br>cisco | Defense Orchestrato   | or Services |                           |                               |                        | Q Search                | ₽ <b>7</b> - | ۵. ط   | a ?∙ |
|--------------------|-----------------------|-------------|---------------------------|-------------------------------|------------------------|-------------------------|--------------|--------|------|
| ≡                  | Hide Menu             |             |                           |                               |                        |                         |              |        |      |
|                    | Dashboard             |             | What would you like to on | board?                        |                        |                         |              | Cancel |      |
| $\bigcirc$         | Multicloud<br>Defense |             |                           |                               |                        |                         |              |        |      |
|                    | Inventory             |             |                           |                               | Select a Service       |                         |              |        |      |
| Conf               | iguration             |             |                           | A                             | ⊨←                     | → ←                     |              |        |      |
| ۲                  | Policies              | >           |                           |                               | $\square \rightarrow$  | ···· →                  |              |        |      |
| $\otimes$          | Objects               | >           |                           | Firewall Management<br>Center | Secure Event Connector | Secure Device Connector |              |        |      |
| •Å•                | VPN                   | >           |                           | FMC                           | SEC                    | SDC                     |              |        |      |
| Even               | ts & Monitoring       |             |                           |                               |                        |                         |              |        |      |
|                    | Analytics             | >           |                           |                               |                        |                         |              |        |      |
| ٩                  | Change Log            |             |                           |                               |                        |                         |              |        |      |
| (*)                | Jobs                  |             |                           |                               |                        |                         |              |        |      |
| R                  | Tools & Services      | >           |                           |                               |                        |                         |              |        |      |
| -{\$}              | Settings              | ,           |                           |                               |                        |                         |              |        |      |
|                    |                       |             |                           |                               |                        |                         |              |        |      |
|                    |                       |             |                           |                               |                        |                         |              |        |      |

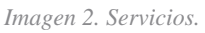

#### Seleccione Use Credentials.

| cisco     | Defense Orchestrat    | tor Services |                                                                          |                                | Q Search                                                               | ⊳, | ۵.     | 4 | ? - |
|-----------|-----------------------|--------------|--------------------------------------------------------------------------|--------------------------------|------------------------------------------------------------------------|----|--------|---|-----|
| ≡         | Hide Menu             |              | Follow the steps below                                                   |                                |                                                                        |    | Cancel |   |     |
|           | Dashboard             |              |                                                                          |                                |                                                                        |    |        |   |     |
| 0         | Multicloud<br>Defense |              |                                                                          |                                |                                                                        |    |        |   |     |
|           | Inventory             |              | e Ma                                                                     | -                              |                                                                        |    |        |   |     |
| Cont      | liguration            |              |                                                                          | Discover From SecureX          | Use Credentials                                                        |    |        |   |     |
| ٢         | Policies              | >            |                                                                          | Auto-discovery of On-Prem FMCs | Onboarding a device using an IP<br>address or host name and a username |    |        |   |     |
| $\otimes$ | Objects               | >            |                                                                          | from SecureX tenant            | and password (Version 6.4+)                                            |    |        |   |     |
| •Å•       | VPN                   | >            | Firewall Management Center<br>Cisco Secure Firewall Management<br>Center |                                |                                                                        |    |        |   |     |
| Ever      | its & Monitoring      |              |                                                                          |                                |                                                                        |    |        |   |     |
|           | Analytics             | >            |                                                                          |                                |                                                                        |    |        |   |     |
| ٢         | Change Log            |              |                                                                          |                                |                                                                        |    |        |   |     |
| (***      | Jobs                  |              |                                                                          |                                |                                                                        |    |        |   |     |
| R         | Tools & Services      | >            |                                                                          |                                |                                                                        |    |        |   |     |
| <br>      | Settings              | >            |                                                                          |                                |                                                                        |    |        |   |     |
|           |                       |              |                                                                          |                                |                                                                        |    |        |   |     |

Imagen 3. Diferentes métodos para incorporar un CSP.

Asigne un nombre a su CSP para que se pueda mostrar en el inventario de CDO.

Introduzca la dirección IP, el nombre de host o el FQDN del FMC con el puerto GUI correcto para que el CDO pueda establecer una conexión para el proceso de placa.

| cisco Defense Orchestrat | or Services |                                         |                                           | Q Search                                                               | Þ <b>7</b> • ↓• ≝ ⑦• |
|--------------------------|-------------|-----------------------------------------|-------------------------------------------|------------------------------------------------------------------------|----------------------|
| Hide Menu Dashboard      |             | Follow the steps below                  |                                           |                                                                        | Cancel               |
| Multicloud<br>Defense    |             |                                         |                                           |                                                                        |                      |
| Configuration            |             |                                         | Discover From SecureX                     | Use Credentials                                                        |                      |
| Policies                 | >           |                                         | Account<br>Auto-discovery of On-Prem FMCs | Onboarding a device using an IP<br>address or host name and a username |                      |
| Objects                  | >           | Firewall Management Ce                  | from SecureX tenant                       | and password (version 6.4+)                                            |                      |
| ₀å₀ VPN                  | >           | Cisco Secure Firewall Manager<br>Center | nent                                      |                                                                        |                      |
| Events & Monitoring      |             | 0                                       |                                           |                                                                        |                      |
| √ Analytics              | >           | Device Details                          | (Version 6.4+)                            |                                                                        |                      |
| ( Change Log             |             |                                         | Select Secure Device Connector            |                                                                        |                      |
| (+) Jobs                 |             |                                         | Cloud Connector                           |                                                                        |                      |
| 😤 Tools & Services       | >           |                                         | MyFMC                                     |                                                                        |                      |
| ද්ට්රි Settings          | >           |                                         | Location                                  |                                                                        |                      |
|                          |             |                                         |                                           |                                                                        |                      |
|                          |             |                                         | Next                                      |                                                                        |                      |

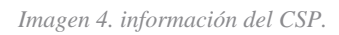

#### Introduzca las credenciales del dispositivo.

| cisco        | Defense Orchestrat    | or Ser | vices |                                          |             |                                       |                                         |            | Q Search                                                                                           |                                                     | <b>⊳</b> •         | ۵.    | 4 | ? <b>-</b> |
|--------------|-----------------------|--------|-------|------------------------------------------|-------------|---------------------------------------|-----------------------------------------|------------|----------------------------------------------------------------------------------------------------|-----------------------------------------------------|--------------------|-------|---|------------|
| ≡            | Hide Menu             |        |       | Follow the steps below                   |             |                                       |                                         |            |                                                                                                    |                                                     |                    | Cance | 4 |            |
|              | Dashboard             |        |       |                                          |             |                                       |                                         |            |                                                                                                    |                                                     |                    |       |   |            |
| $\bigcirc$   | Multicloud<br>Defense |        |       |                                          |             |                                       |                                         |            |                                                                                                    |                                                     |                    |       |   |            |
|              | Inventory             |        |       | a ta ta ta ta ta ta ta ta ta ta ta ta ta |             | 6                                     | <b></b>                                 |            |                                                                                                    | ]                                                   |                    |       |   |            |
| Cont         | liguration            |        |       |                                          |             | Discover F                            | rom SecureX                             |            | Use Credentials                                                                                    |                                                     |                    |       |   |            |
| ۲            | Policies              | >      |       |                                          |             | Act<br>Auto-discovery                 | of On-Prem FMCs                         | ad         | Onboarding a device using an IP<br>ddress or host name and a username                              |                                                     |                    |       |   |            |
| $\odot$      | Objects               | >      |       | Eirewall Management /                    | Center      | from Sec                              | ureX tenant                             |            | and password (Version 6.4+)                                                                        | ]                                                   |                    |       |   |            |
| •Å•          | VPN                   | >      |       | Cisco Secure Firewall Mana<br>Center     | gement      |                                       |                                         | _          |                                                                                                    |                                                     |                    |       |   |            |
| Ever         | ts & Monitoring       |        |       | 2 Credentials                            | 1           |                                       |                                         |            |                                                                                                    |                                                     |                    |       |   |            |
| $\checkmark$ | Analytics             | >      |       | 0                                        | W           | /e recommend cro<br>ustom user role v | eating a new On-P<br>rith "Devices" and | "System"   | C user with a system-provided<br>" permissions for the sole purp<br>a late that On-Prom EMC with t | Administrator user role<br>ose of onboarding. If yo | or a<br>ou onboard |       |   |            |
| ٩            | Change Log            |        |       |                                          | O or        | nboarding fails.                      |                                         | ously log  | g into that on-Frentriko with                                                                      | ine same login credend                              | ais,               |       |   |            |
| (*)          | Jobs                  |        |       |                                          | F           | ote: Please ensu<br>TDs to Cloud.     | re the user has Ad                      | ministrat  | tor role if you are onboarding tr                                                                  | IS ON-Prem FMC for mi                               | igrating           |       |   |            |
| R            | Tools & Services      | >      |       |                                          | A Before p  | proceeding, pleas                     | e download the ce                       | ertificate | e and verify that it is authentic.                                                                 |                                                     |                    |       |   |            |
| {\$}         | Settings              | >      |       |                                          | This preven | nts your credenti                     | als from being redi                     | irected to | to a third party.                                                                                  |                                                     |                    |       |   |            |
|              |                       |        |       |                                          | Username    |                                       |                                         |            |                                                                                                    |                                                     |                    |       |   |            |
|              |                       |        |       |                                          | Usernam     | 6                                     |                                         |            |                                                                                                    |                                                     |                    |       |   |            |
|              |                       |        |       |                                          | Password    |                                       |                                         |            |                                                                                                    |                                                     |                    | _     |   |            |
|              |                       |        |       |                                          | Password    | i .                                   |                                         |            |                                                                                                    |                                                     |                    |       |   |            |
|              |                       |        |       |                                          | Next        |                                       |                                         |            |                                                                                                    |                                                     |                    |       |   |            |

Imagen 5. Credenciales de FMC.

En este momento, el proceso de incorporación ha comenzado. Seleccione esta opción Go To Services para mostrar el proceso.

| cisco      | Defense Orchestrat    | or Services |                                        |                   |                                                                            | Q Search                                                               | ₽7•           | ¢• ⊭   | ?- |
|------------|-----------------------|-------------|----------------------------------------|-------------------|----------------------------------------------------------------------------|------------------------------------------------------------------------|---------------|--------|----|
| ≡          | Hide Menu             |             |                                        |                   |                                                                            |                                                                        |               |        |    |
|            | Dashboard             |             | Follow the steps below                 |                   |                                                                            |                                                                        |               | Cancel |    |
| $\bigcirc$ | Multicloud<br>Defense |             |                                        |                   |                                                                            |                                                                        |               |        |    |
|            | Inventory             |             | ه الله                                 |                   | <b>—</b>                                                                   |                                                                        |               |        |    |
| Cont       | liguration            |             |                                        |                   | Discover From SecureX                                                      | Use Credentials                                                        |               |        |    |
| ٢          | Policies              | >           |                                        |                   | Account<br>Auto-discovery of On-Prem FMCs                                  | Onboarding a device using an IP<br>address or host name and a username |               |        |    |
| $\otimes$  | Objects               | >           |                                        |                   | from SecureX tenant                                                        | and password (Version 6.4+)                                            |               |        |    |
| •Å•        | VPN                   | >           | Cisco Secure Firewall Manage<br>Center | ment              |                                                                            |                                                                        |               |        |    |
| Ever       | its & Monitoring      |             | -                                      |                   |                                                                            |                                                                        |               |        |    |
|            | Analytics             | >           | 1 Device Details                       | Name: My          | FMC, Location:                                                             |                                                                        |               |        |    |
| ٢          | Change Log            |             | 2 Credentials                          | Successf          | ully connected to MyFMC at 2                                               |                                                                        |               |        |    |
| (*)        | Jobs                  |             |                                        |                   |                                                                            |                                                                        |               |        |    |
| R          | Tools & Services      | >           | 3 Done                                 | Your de<br>This m | vice is now onboarding.<br>ay take a long time to finish. You can check th | e status of the device on the Devices and Se                           | ervices page. |        |    |
| {ô}        | Settings              | >           |                                        | Add Lab           | wels O                                                                     |                                                                        |               |        |    |
|            |                       |             |                                        | Go To             | Services                                                                   |                                                                        |               |        |    |
|            |                       |             |                                        |                   |                                                                            |                                                                        |               |        |    |
|            |                       |             |                                        |                   |                                                                            |                                                                        |               |        |    |
|            |                       |             |                                        |                   |                                                                            |                                                                        |               |        |    |

Imagen 6. Inicie el proceso de incorporación.

#### El proceso de incorporación se completa una vez que puede ver el estado como synced.

| =   | Hide Menu         |   |     |                                                  |                 |           |                     |          |                      | > | MyFMC @                                                                                |                                          |   |
|-----|-------------------|---|-----|--------------------------------------------------|-----------------|-----------|---------------------|----------|----------------------|---|----------------------------------------------------------------------------------------|------------------------------------------|---|
| le. | Dashboard         |   | Q   | Search by Device Name, IP Address, or Serial Num | ber             |           |                     |          | e 🛨                  |   | On-Prem FMC                                                                            | 3 🕼                                      |   |
| 0   | Multicloud        |   | FMC | Secure Connectors                                |                 |           |                     |          |                      |   | Device Details                                                                         |                                          | v |
| 6   | Inventory         |   |     | Name                                             | Version         | Devices   | Туре                | Status   | Last Heartbeat       |   | Location<br>Version<br>Geo Version                                                     | 3<br>7.4.1-build 172<br>None             |   |
| 0   | nfiguration       |   | 0   | Cloud-Delivered FMC                              | 20240307        | <b>B1</b> | Cloud-Delivered FMC | O Active | 05/14/2024, 15:30:10 |   | VDB Version                                                                            | 384                                      |   |
| ۲   | Policies          | > | e   | MyFMC                                            | 7.4.1-build 172 | ⊜1        | On-Prem FMC         | O Synced | 05/14/2024, 15:29:27 |   | Onboarding<br>Method                                                                   | credential                               |   |
| ¢   | Objects           | > | Ľ   |                                                  |                 |           |                     |          |                      |   |                                                                                        |                                          |   |
| ٠å  | VPN               | > |     |                                                  |                 |           |                     |          |                      |   | O Synced                                                                               |                                          |   |
| Ev  | ents & Monitoring |   |     |                                                  |                 |           |                     |          |                      |   | Your device's cor                                                                      | figuration is up-to-date.                |   |
|     | Analytics         | > |     |                                                  |                 |           |                     |          |                      |   | Check For Ch                                                                           | anges                                    |   |
| Ċ   | Change Log        |   |     |                                                  |                 |           |                     |          |                      |   | Actions                                                                                |                                          | ÷ |
| (#  | Jobs              |   |     |                                                  |                 |           |                     |          |                      |   | # Reconnect                                                                            |                                          |   |
| 9   | Tools & Services  | • |     |                                                  |                 |           |                     |          |                      |   | <ul> <li>Deployment</li> <li>Updates 2</li> </ul>                                      | it 🕑                                     |   |
| 43  | Settings          | • |     |                                                  |                 |           |                     |          |                      |   | Workflows API Explore Settings Settings Settings Settings Remove On devices Management | ग उ<br>eots<br>-Prem FMC and its managed |   |
|     |                   |   |     |                                                  |                 |           |                     |          |                      |   | Devices C     Policies C     Objects C                                                 |                                          | - |

Imagen 7. El proceso de incorporación ha finalizado

#### 2.- Migrar el dispositivo FTD del FMC OnPrem a cdFMC

Una vez finalizado el proceso de onboarding de OnPrem FMC, podemos comenzar a migrar el dispositivo FTD.

Desplácese hasta Tools & Services > Migrate FTD to cdFMC, en la página Migrate FTD to cdFMC (Migrar FTD a cdFMC), observe que hay un botón de adición azul en la parte superior derecha de la pantalla y seleccione el botón add (agregar).

| disco Defense Orchestrato | r | Migrate FTD to cdFMC                        |                |                                             | Q Search | kar∙         | \$• ≞ | <b>?</b> • | cisco-mex-east<br>Imatuscl@cisco.com |
|---------------------------|---|---------------------------------------------|----------------|---------------------------------------------|----------|--------------|-------|------------|--------------------------------------|
| Hide Menu                 | ( | Q Search by Name, Device Name or IP Address |                |                                             |          |              |       |            | C +                                  |
| Dashboard                 |   | Name                                        | Number of FTDs | Status                                      |          | Last Updated |       |            | Actions                              |
| Multicloud<br>Defense     |   |                                             |                | No migrations found. Begin FTD Migration to | o cloud  |              |       |            |                                      |
| Inventory                 |   |                                             |                |                                             |          |              |       |            |                                      |
| Configuration             |   |                                             |                |                                             |          |              |       |            |                                      |
| Policies                  | > |                                             |                |                                             |          |              |       |            |                                      |
| Objects                   | > |                                             |                |                                             |          |              |       |            |                                      |
| eåe VPN                   | > |                                             |                |                                             |          |              |       |            |                                      |
| Events & Monitoring       |   |                                             |                |                                             |          |              |       |            |                                      |
| √ Analytics               | > |                                             |                |                                             |          |              |       |            |                                      |
| ( Change Log              |   |                                             |                |                                             |          |              |       |            |                                      |
| 📥 Jobs                    |   |                                             |                |                                             |          |              |       |            |                                      |
| 😤 Tools & Services        | > |                                             |                |                                             |          |              |       |            |                                      |
| Settings                  | > |                                             |                |                                             |          |              |       |            |                                      |
|                           |   |                                             |                |                                             |          |              |       |            |                                      |

Imagen 8. Migrar FTD a cdFMC.

Seleccione su FMC, que es desde donde desea migrar su FTD.

| cisco    | Defense Orchestrat | or Migrate | e FTD to cdFMC                                        |                                  |                          |                               | Q Search                             | <b>⊳</b> ∎ - | ۵. | ÷ | <b>?</b> - | cisco-mex-east_<br>Imatuscl@cisco.com |
|----------|--------------------|------------|-------------------------------------------------------|----------------------------------|--------------------------|-------------------------------|--------------------------------------|--------------|----|---|------------|---------------------------------------|
| ≡        | Hide Menu          |            | Migrate FTD to cdFMC<br>Migrate FTD from OnPrem FMC t | o cloud                          |                          |                               |                                      |              |    |   |            | Cancel                                |
|          | Dashboard          |            | Select OnPrem FMC                                     | 1 Ensure that you have o         | onboarded your OnPrem FM | //C to CDO via Credentials or | SecureX. Onboard an OnPrem FMC or le | arn more     |    |   |            |                                       |
|          | Inventory          |            |                                                       | After your OnPrem FM             | C has been onboarded, se | lect it from the list.        |                                      |              |    |   |            |                                       |
| Con      | figuration         |            |                                                       | Available OnPrem FMCs (<br>MyFMC | 7.2* only)               |                               |                                      |              |    |   |            |                                       |
| •        | Objects            | ,          |                                                       | Next                             |                          |                               |                                      |              |    |   |            |                                       |
| ۰Å•      | VPN                | ,          | 2 Select Devices                                      |                                  |                          |                               |                                      |              |    |   |            |                                       |
| 1        | Analytics          | >          | 3 Finish                                              |                                  |                          |                               |                                      |              |    |   |            |                                       |
| ٩        | Change Log         |            |                                                       |                                  |                          |                               |                                      |              |    |   |            |                                       |
| <b>(</b> | Jobs               |            |                                                       |                                  |                          |                               |                                      |              |    |   |            |                                       |
| *        | Tools & Services   | •          |                                                       |                                  |                          |                               |                                      |              |    |   |            |                                       |
| ¢        | Settings           | >          |                                                       |                                  |                          |                               |                                      |              |    |   |            |                                       |

Imagen 9. Seleccione FMC local.

Seleccione el FTD que desea migrar a cdFMC; debe seleccionar un Commit Action en el menú desplegable.

Hay dos opciones: Conservar en FMC in situ para análisis o Eliminar FTD de FMC in situ.

| ⊟ Hide Menu          |   | Migrate FTD to cdFMC | cloud                                          |                                           |                                            | Cancel                                                                       |
|----------------------|---|----------------------|------------------------------------------------|-------------------------------------------|--------------------------------------------|------------------------------------------------------------------------------|
| Dashboard            |   |                      |                                                |                                           |                                            |                                                                              |
| C Multicloud Defense |   | Select OnPrem FMC    | OnPrem FMC: MyFMC                              |                                           |                                            |                                                                              |
| Inventory            |   | 2 Select Devices     | Select FTD device(s) to migrate from OnPrem    | FMC to cloud, and specify an action in bu | lk or per device.                          | Ensure that the DNS and other required<br>configurations are correct for the |
| Configuration        |   |                      | Last Synced time : 9 minutes ago Sync from OnP | trem FMC now                              |                                            | selected FTD(s) to reach CDO. Learn                                          |
| Policies             | > |                      | Q Name                                         | Multi-Device Act                          | Retain on OnPrem FMC for Analytics         | <ul> <li>It's possible to revert the device back</li> </ul>                  |
| Objects              | > |                      | Name                                           | Domain                                    | Commit Action                              | to its previously-managed On-Prem<br>FMC within 14 days of successfully      |
| ₀Ô₀ VPN              | > |                      | FTDv-cloud                                     | Global                                    | Retain on OnPrem FM<br>Retain on OnPrem FM | C for Analytics Brs, the migration job is                                    |
| Events & Monitoring  |   |                      |                                                |                                           | Delete FTD from OnPr                       | em FMC vithout requiring further                                             |
| √- Analytics         | ) |                      |                                                |                                           |                                            | n you. Learn more                                                            |
| ( Change Log         |   |                      |                                                |                                           |                                            |                                                                              |
| 🖶 Jobs               |   |                      |                                                |                                           |                                            |                                                                              |
| 😤 Tools & Services   |   |                      |                                                |                                           |                                            |                                                                              |
| Settings             | > |                      |                                                |                                           |                                            |                                                                              |
|                      |   |                      |                                                |                                           |                                            |                                                                              |
|                      |   |                      | 1 device(s) selected                           |                                           | Displaying 1 of 1 results                  |                                                                              |
|                      |   |                      | Auto deploy to FTDs after successful m         | igration 0                                |                                            |                                                                              |
|                      |   |                      | Migrate FTD to cdFMC                           |                                           |                                            |                                                                              |
|                      |   |                      |                                                |                                           |                                            |                                                                              |

Imagen 10. Seleccione Dispositivos.

Observe que hay una casilla de verificación habilitada de forma predeterminada para implementar automáticamente la configuración en el FTD después de una migración correcta. Tiene la opción de desactivar la tarea de despliegue automático si desea aplicar los cambios más adelante.

Seleccione esta opción Migrate to cdFMC para iniciar el proceso de migración.

| Hide Menu             |   | Migrate FTD to cdFMC<br>Migrate FTD from OnPrem FMC to c | loud           |                                  |                                |                  |                              | Cancel                                                                       |
|-----------------------|---|----------------------------------------------------------|----------------|----------------------------------|--------------------------------|------------------|------------------------------|------------------------------------------------------------------------------|
| Lashboard             |   | Select OnPrem FMC                                        | OnPrem FM      | MC: MyFMC                        |                                |                  |                              |                                                                              |
| Multicloud<br>Defense |   | -                                                        |                |                                  |                                |                  |                              |                                                                              |
| Inventory             |   | 2 Select Devices                                         | Select FTD o   | device(s) to migrate from OnPre  | m FMC to cloud, and specify an | ction in bulk or | per device.                  | Ensure that the DNS and other required<br>configurations are correct for the |
| Configuration         |   |                                                          | Last Synced    | time : 9 minutes ago Sync from O | nPrem FMC now                  |                  |                              | selected FTD(s) to reach CDO. Learn                                          |
| Policies              | > |                                                          | Q Na           | me                               | Multi-                         | evice Action     | Multiple Actions Selected    | It's possible to revert the device back                                      |
| Objects               | > |                                                          | <b>N</b>       | łame                             | Domain                         | Co               | ommit Action                 | to its previously-managed On-Prem<br>FMC within 14 days of successfully      |
| ₀Å₀ VPN               | > |                                                          | 🖸 F            | TDv-cloud                        | Global                         |                  | Delete FTD from OnPrem FMC - | migrating to the cloud-delivered FMC.<br>After 14 days, the migration job is |
| Events & Monitoring   |   |                                                          |                |                                  |                                |                  |                              | committed with the actions you have<br>selected without requiring further    |
| √- Analytics          | > |                                                          |                |                                  |                                |                  |                              | action from you. Learn more                                                  |
| Change Log            |   |                                                          |                |                                  |                                |                  |                              |                                                                              |
| 📥 Jobs                |   |                                                          |                |                                  |                                |                  |                              |                                                                              |
| 😤 Tools & Services    |   |                                                          |                |                                  |                                |                  |                              |                                                                              |
| ô Settings            | > |                                                          |                |                                  |                                |                  |                              |                                                                              |
|                       |   |                                                          |                |                                  |                                |                  |                              |                                                                              |
|                       |   |                                                          | 1 device(s) se | elected                          |                                |                  | Displaying 1 of 1 results    |                                                                              |
|                       |   |                                                          | 🛃 Auto de      | eploy to FTDs after successful   | migration 0                    |                  |                              |                                                                              |
|                       |   |                                                          | Migrate F      | TD to cdFMC                      |                                |                  |                              |                                                                              |
|                       |   | L                                                        |                |                                  |                                |                  |                              |                                                                              |

Imagen 1. Inicie el proceso de migración.

El proceso de migración ya ha comenzado, por lo general se tarda unos 15 minutos en completarse.

El proceso de migración se completa una vez que puede observar el estado como successful.

| Hide Menu             | ( | Q | Search by Name, Device Name or IP Address | Displaying 1 of | 1 results                                |                          | C +     |
|-----------------------|---|---|-------------------------------------------|-----------------|------------------------------------------|--------------------------|---------|
| ashboard              |   |   | Name                                      | Number of FTDs  | Status                                   | Last Updated             | Actions |
| Multicloud<br>Defense |   |   | MyFMC_ftd-migration_2024-05-14-214124     | 1 devices       | O Migrate FTD to cdFMC job is successful | May 14, 2024, 3:52:39 PM |         |
| Inventory             |   |   |                                           |                 |                                          |                          |         |
| Configuration         |   |   |                                           |                 |                                          |                          |         |
| (a) Policies          | * |   |                                           |                 |                                          |                          |         |
| Objects               | > |   |                                           |                 |                                          |                          |         |
| ₀Å₀ VPN               | > |   |                                           |                 |                                          |                          |         |
| Events & Monitoring   |   |   |                                           |                 |                                          |                          |         |
| √- Analytics          | > |   |                                           |                 |                                          |                          |         |
| ( Change Log          |   |   |                                           |                 |                                          |                          |         |
| (#) Jobs              |   |   |                                           |                 |                                          |                          |         |
| 😤 Tools & Services    | • |   |                                           |                 |                                          |                          |         |
| 🔅 Settings            | > |   |                                           |                 |                                          |                          |         |
|                       |   |   |                                           |                 |                                          |                          |         |
|                       |   |   |                                           |                 |                                          |                          |         |
|                       |   |   |                                           |                 |                                          |                          |         |
|                       |   |   |                                           |                 |                                          |                          |         |
|                       |   |   |                                           |                 |                                          |                          |         |
|                       |   |   |                                           |                 |                                          |                          |         |

Imagen 12. El proceso de migración ha finalizado

#### 3.- Registrar cambios

El último paso es confirmar los cambios de la migración. Dispone de 14 días para registrar los cambios de la migración. Le recomendamos que confirme los cambios manualmente si está convencido de los cambios y no espera a que Cisco Defense Orchestrator los registre automáticamente. La ventana Registrar cambios de migración muestra los días restantes para registrar la migración en el centro de gestión de firewall proporcionado en la nube o revertir el dispositivo al centro de gestión en las instalaciones.

Para confirmar los cambios, abra el menú del kebab en el lado derecho de la pantalla y seleccione Commit Migration Changes.

| Hide Menu             |   | Q Search by Name, Device Name or IP Address | Displaying 1   | of 1 results                             |               |                            | C +     |
|-----------------------|---|---------------------------------------------|----------------|------------------------------------------|---------------|----------------------------|---------|
| Lashboard             |   | Name                                        | Number of FTDs | Status                                   | Last Updated  |                            | Actions |
| Multicloud<br>Defense |   | B MyFMC_ftd-migration_2024-05-14-214124     | 1 devices      | O Migrate FTD to cdFMC job is successful | May 14, 2024, | 3:53:46 PM                 |         |
| Inventory             |   |                                             |                |                                          |               | El Workflows               |         |
| Configuration         |   |                                             |                |                                          |               | Download Report            |         |
| Policies              | ` |                                             |                |                                          |               | ✓ Commit Migration Changes |         |
| Objects               | > |                                             |                |                                          |               | 自 Remove Migration Job     |         |
| +Å+ VPN               | > |                                             |                |                                          |               |                            |         |
| Events & Monitoring   |   |                                             |                |                                          |               |                            |         |
| √r Analytics          | > |                                             |                |                                          |               |                            |         |
| ( Change Log          |   |                                             |                |                                          |               |                            |         |
| (#) Jobs              |   |                                             |                |                                          |               |                            |         |
| 😤 Tools & Services    | • |                                             |                |                                          |               |                            |         |
| <i>중 Settings</i>     | > |                                             |                |                                          |               |                            |         |
|                       |   |                                             |                |                                          |               |                            |         |
|                       |   |                                             |                |                                          |               |                            |         |
|                       |   |                                             |                |                                          |               |                            |         |
|                       |   |                                             |                |                                          |               |                            |         |
|                       |   |                                             |                |                                          |               |                            |         |

Imagen 13. Realice los cambios de migración.

Compruebe que Commit Action sean correctos y seleccione el dispositivo en el que desea aplicar los cambios.

| E Hide Menu             | Q Search by Name, Device Name or IP Address | Commit Migration Changes X                                                                                                    | C .                      |
|-------------------------|---------------------------------------------|----------------------------------------------------------------------------------------------------|--------------------------|
| Dashboard               | Name                                        | You have 13 days remaining to commit migration to cloud or revert FTD management to On-Prem FMC.                                                                                                  | Last Updated Actions     |
| C Multicloud<br>Defense | B MyFMC_ftd-migration_2024-05-14-214124     | Clicking Commit implements your specified actions now. You cannot "undo" later. If you do not<br>implement the changes now, your specified actions will be applied automatically after the 14-day | May 14, 2024, 3:53:46 PM |
| Inventory               |                                             | evaluation period ends.                                                                                                    |                          |
| Configuration           |                                             | Would you like to change any actions or revert any manager choices for the following devices?                                                                                                    |                          |
| Policies >              |                                             | Q Name Multi-Device Action Retain on OnPrem FMC for Analytics                                                                                                    |                          |
| Objects >               |                                             |                                                                                                    |                          |
| "Å∗ VPN →               |                                             | Name Commit Action                                                                                                    |                          |
| Events & Monitoring     |                                             | FTDv-cloud     FTDv-cloud     FTDv-cloud                                                                                                    |                          |
| √ Analytics →           |                                             |                                                                                                    |                          |
| ( Change Log            |                                             |                                                                                                    |                          |
| 🖶 Jobs                  |                                             | 0 device(s) selected Displaying 1 of 1 results                                                                                                    |                          |
| 😤 Tools & Services 🛛 >  |                                             | The action for all chosen devices is final and can not be reverted once committed.                                                                                                    |                          |
| Settings >              |                                             |                                                                                                    |                          |
|                         |                                             |                                                                                                    |                          |
|                         |                                             |                                                                                                    |                          |
|                         |                                             |                                                                                                    |                          |
|                         |                                             |                                                                                                    |                          |
|                         |                                             | Cancel                                                                                                    |                          |

Imagen 14. Validación de cambios confirmados.

#### El registro de cambios ya ha comenzado , por lo general se tarda unos 15 minutos en completarse.

| Q Search by Name, Device Name or IP Address | Displaying 1 of                                                                                                    | 1 results                                                                                            |                                                                                                    | C +                                                                                                    |
|---------------------------------------------|----------------------------------------------------------------------------------------------------|----------------------------------------------------------------------------------------------------|----------------------------------------------------------------------------------------------------|----------------------------------------------------------------------------------------------------|
| Name                                        | Number of FTDs                                                                                                    | Status                                                                                               | Last Updated                                                                                                    | Actions                                                                                                    |
| B MyFMC_ftd-migration_2024-05-14-214124     | 1 devices                                                                                                    | Committing migrate FTD to cdFMC job is in progress                                                   | May 14, 2024, 4:02:19 PM                                                                                                    |                                                                                                    |
|                                             |                                                                                                    |                                                                                                    |                                                                                                    |                                                                                                    |
|                                             |                                                                                                    |                                                                                                    |                                                                                                    |                                                                                                    |
|                                             |                                                                                                    |                                                                                                    |                                                                                                    |                                                                                                    |
|                                             |                                                                                                    |                                                                                                    |                                                                                                    |                                                                                                    |
|                                             |                                                                                                    |                                                                                                    |                                                                                                    |                                                                                                    |
|                                             |                                                                                                    |                                                                                                    |                                                                                                    |                                                                                                    |
|                                             |                                                                                                    |                                                                                                    |                                                                                                    |                                                                                                    |
|                                             |                                                                                                    |                                                                                                    |                                                                                                    |                                                                                                    |
|                                             |                                                                                                    |                                                                                                    |                                                                                                    |                                                                                                    |
|                                             |                                                                                                    |                                                                                                    |                                                                                                    |                                                                                                    |
|                                             |                                                                                                    |                                                                                                    |                                                                                                    |                                                                                                    |
|                                             |                                                                                                    |                                                                                                    |                                                                                                    |                                                                                                    |
|                                             |                                                                                                    |                                                                                                    |                                                                                                    |                                                                                                    |
|                                             |                                                                                                    |                                                                                                    |                                                                                                    |                                                                                                    |
|                                             |                                                                                                    |                                                                                                    |                                                                                                    |                                                                                                    |
|                                             |                                                                                                    |                                                                                                    |                                                                                                    |                                                                                                    |
|                                             |                                                                                                    |                                                                                                    |                                                                                                    |                                                                                                    |
|                                             | Q         Search by Name, Device Name or IP Address           Name         Image: Comparison of the search of the search of the sea | Mame         Number of FTDs           Image: MyFMC_ftd-migration_2024-05-14-214124         1 devices | Name         Number of FTDs         States           Image: Note: Note: | Q         Search by Name, Device Name or IP Address         Number of FTDs         Safes         Last Updated           IP         MyFMc_ftd-migration_2024-05-14-214124         1 devices         IC Committing migrate FTD to cdFMC job is in progress         May 14, 2024, 402.19 PM |

Imagen 15. Registrar cambios en curso.

La migración se completa una vez que puede ver el estado de la migración como Succesful y el estado de confirmación como Comitted.

| ⊟ Hide Menu          | (  | Q Search by Name, Device Name or IP Address | Dis                                             | splaying 1 of | 1 results                                      |              |                  |                          |               | C +        |
|----------------------|----|---------------------------------------------|-------------------------------------------------|---------------|------------------------------------------------|--------------|------------------|--------------------------|---------------|------------|
| Lashboard            |    | Name                                        | Number of                                       | of FTDs       | Status                                         |              |                  | Last Updated             |               | Actions    |
| C Multicloud Defense |    | B MyFMC_ftd-migration_2024-05-14-214124     | 1 devices                                       | s             | <ul> <li>Migrate FTD to cdFMC job i</li> </ul> | s successful |                  | May 14, 2024, 4:04:27 Pt | м             |            |
| Inventory            |    | DEVICE NAME                                 | MIGRATION STATUS                                |               |                                                |              | COMMIT STATUS    |                          | LAST UPDATE   | D          |
| Configuration        |    | FTDv-cloud                                  | <ul> <li>Migration Successful. Delet</li> </ul> | ted device f  | from On-Prem FMC successfully.                 |              | Committed. Delet | ed FTD from On-Prem FMC. | May 14, 2024, | 4:02:44 PM |
| Policies             |    |                                             |                                                 |               |                                                |              |                  |                          |               |            |
| Objects              | >  |                                             |                                                 |               |                                                |              |                  |                          |               |            |
| ₀å₀ VPN              | >  |                                             |                                                 |               |                                                |              |                  |                          |               |            |
| Events & Monitoring  |    |                                             |                                                 |               |                                                |              |                  |                          |               |            |
| √- Analytics         | >  |                                             |                                                 |               |                                                |              |                  |                          |               |            |
| ( Change Log         |    |                                             |                                                 |               |                                                |              |                  |                          |               |            |
| (+) Jobs             |    |                                             |                                                 |               |                                                |              |                  |                          |               |            |
| 😤 Tools & Services   | -> |                                             |                                                 |               |                                                |              |                  |                          |               |            |
| ô Settings           | >  |                                             |                                                 |               |                                                |              |                  |                          |               |            |
|                      |    |                                             |                                                 |               |                                                |              |                  |                          |               |            |
|                      |    |                                             |                                                 |               |                                                |              |                  |                          |               |            |
|                      |    |                                             |                                                 |               |                                                |              |                  |                          |               |            |
|                      |    |                                             |                                                 |               |                                                |              |                  |                          |               |            |
|                      |    |                                             |                                                 |               |                                                |              |                  |                          |               |            |
|                      |    |                                             |                                                 |               |                                                |              |                  |                          |               |            |

Imagen 16. Proceso de migración y cambios confirmados completados.

#### Verificación

Desplácese hasta Tools & Services > Firepower Manager Centery confirme que el número de dispositivo de su FMC local ha disminuido.

Por otro lado, puede ver cómo ha aumentado el número de dispositivos de su cdFMC, lo que significa que el proceso de migración ha finalizado.

| ⊟ Hide Menu          |   | _   |                                                  |                 |         |                     |          |                      | » C | Cloud-Delivered FMC                                       |
|----------------------|---|-----|--------------------------------------------------|-----------------|---------|---------------------|----------|----------------------|-----|-----------------------------------------------------------|
| ashboard             |   | ٩   | Search by Device Name, IP Address, or Serial Nun | nber            |         |                     |          | e •                  | н   | ostname cdo-cisco-mex-east<br>s85img.app.us.cdo.cisco.com |
| C Multicloud Defense |   | FMC | Secure Connectors                                |                 |         |                     |          |                      |     | ersion 20240307                                           |
| inventory            |   |     | Name                                             | Version         | Devices | Туре                | Status   | Last Heartbeat       | 1   | Actions                                                   |
| Configuration        |   |     | Cloud-Delivered FMC                              | 20240307        | ⊕1      | Cloud-Delivered FMC | O Active | 05/14/2024, 16:00:10 |     | O Check For Changes                                       |
| Policies             | > | C   | MyFMC                                            | 7.4.1-build 172 | 00      | On-Prem FMC         | O Synced | 05/14/2024, 16:04:25 |     | Updates     Workflown                                     |
| Objects              | > |     |                                                  |                 |         |                     |          |                      |     | API Explorer                                              |
| ₀å₀ VPN              | > |     |                                                  |                 |         |                     |          |                      |     |                                                           |
| Events & Monitoring  |   |     |                                                  |                 |         |                     |          |                      |     | Aanagement                                                |
| √r Analytics         | > |     |                                                  |                 |         |                     |          |                      |     | Devices     Devices                                       |
| ( Change Log         |   |     |                                                  |                 |         |                     |          |                      |     | Objects                                                   |
| (++) Jobs            |   |     |                                                  |                 |         |                     |          |                      |     | +C NAT                                                    |
|                      |   |     |                                                  |                 |         |                     |          |                      |     | -> Remote Access VPN                                      |
| 😤 Tools & Services   | 2 |     |                                                  |                 |         |                     |          |                      |     | Ø Platform Settings                                       |
| ② Settings           | > |     |                                                  |                 |         |                     |          |                      | s   | system                                                    |
|                      |   |     |                                                  |                 |         |                     |          |                      |     | Configuration     Smart Licenses                          |
|                      |   |     |                                                  |                 |         |                     |          |                      |     | AMP Management     Device Health                          |
|                      |   |     |                                                  |                 |         |                     |          |                      |     | Audit                                                     |
|                      |   |     |                                                  |                 |         |                     |          |                      |     | Cisco Cloud Events                                        |
|                      |   |     |                                                  |                 |         |                     |          |                      |     |                                                           |

Imagen 17. Lista de Firepower Management Center.

Inicie sesión en el FMC OnPrem y valide las tareas completadas. Podrá ver cómo se migró el FTD y cómo se anuló su registro en el FMC OnPrem.

| Firewall Management Center<br>Devices / Device Management | Overview A        | nalysis Policies  | Devices         | Objects                  | Integration | Deploy Q 🧬 🌣                                                                                              | admin ~ their SECURE     |
|-----------------------------------------------------------|-------------------|-------------------|-----------------|--------------------------|-------------|----------------------------------------------------------------------------------------------------|--------------------------|
| View By: Group                                            |                   |                   |                 |                          |             | Deployments Upgrades <b>()</b> Health Tasks                                                               | ±   ● Show Notifications |
| All (0) • Error (0) • Warning (0)                         | Offline (0)  Norr | mal (0) • Deploym | ent Pending (0) | <ul> <li>Upgr</li> </ul> | rade (0)    | 20+ total 0 waiting 0 running 0 retrying 20+ success 0 failures                                           | Q. Filter                |
| Collapse All Name                                         |                   | Model             | Versio          | m C                      | Chassis     | Register<br>Unregistration<br>Unregistration completed.<br>FTDv-cloud - Device unregistered successfully  | $_{95}$ $	imes$          |
| Ungrouped (0)                                             |                   |                   |                 |                          |             | <ul> <li>Register</li> <li>Migration state change for 1 devices<br/>successfully completed</li> </ul>     | <u>28</u> ×              |
|                                                           |                   |                   |                 |                          |             | Device Configuration Export     Export file uploaded to edge.us.cdo.cisco.com     Download Export Package | $_{\rm 5s}$ $	imes$      |
|                                                           |                   |                   |                 |                          |             | <ul> <li>Register</li> <li>CDO state change for migration on 1 devices</li> </ul>                         | 8s ×                     |
|                                                           |                   |                   |                 |                          |             | Remove completed tasks                                                                                    |                          |
|                                                           |                   |                   |                 |                          |             |                                                                                                    |                          |

Imagen 18. Validación de tareas de FMC in situ.

#### Información Relacionada

- <u>Migrar Threat Defence al centro de gestión de firewalls en la nube</u>
- <u>Soporte Técnico y Documentación Cisco Systems</u>

### Acerca de esta traducción

Cisco ha traducido este documento combinando la traducción automática y los recursos humanos a fin de ofrecer a nuestros usuarios en todo el mundo contenido en su propio idioma.

Tenga en cuenta que incluso la mejor traducción automática podría no ser tan precisa como la proporcionada por un traductor profesional.

Cisco Systems, Inc. no asume ninguna responsabilidad por la precisión de estas traducciones y recomienda remitirse siempre al documento original escrito en inglés (insertar vínculo URL).